# UXDI Screen sketches

#### HOMEPAGE

Tap background screen/cross to close.

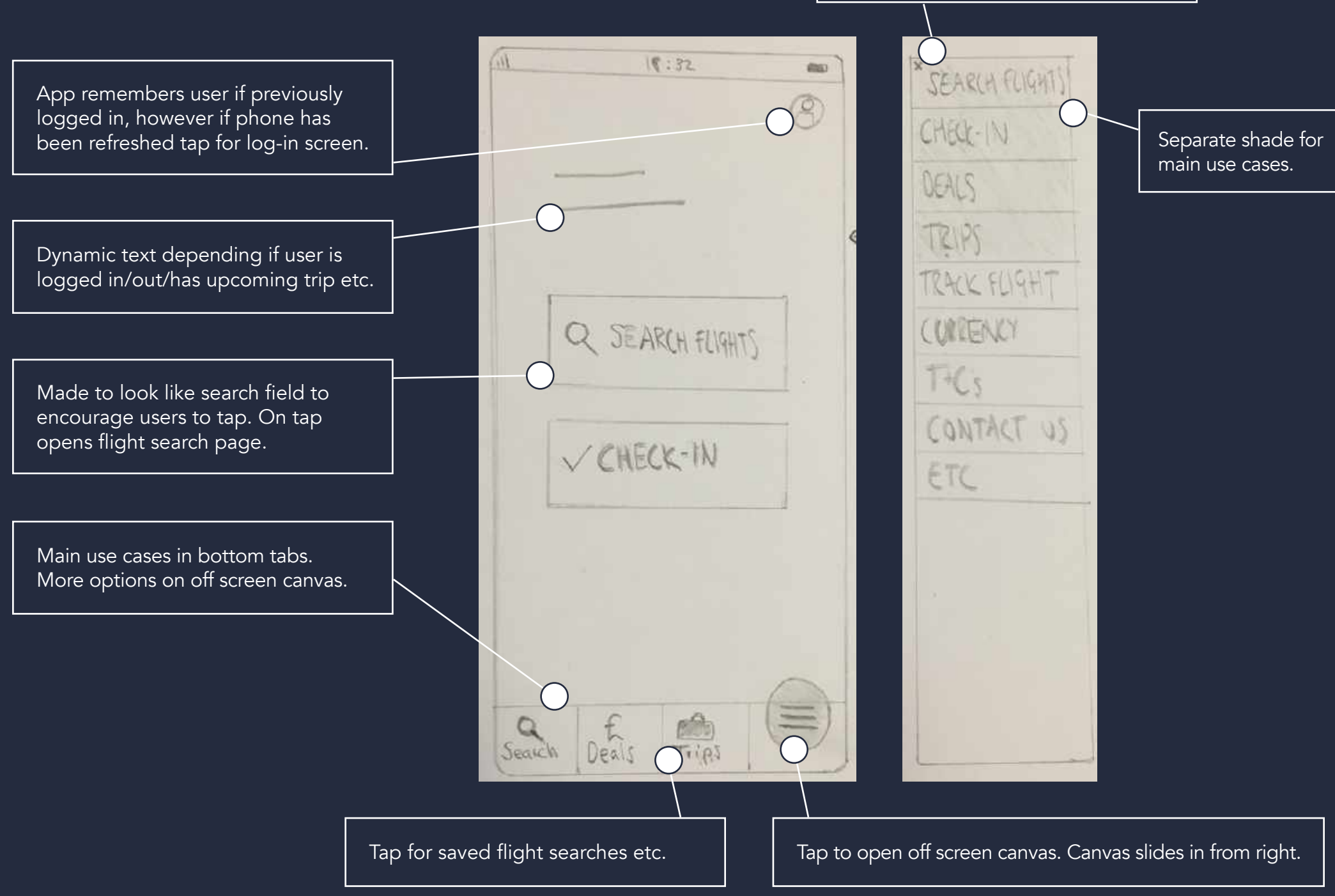

#### DEALS

Defaults to nearest airport, can be Tap heart to 'favourite' destination (can be found under trips). updated by tapping and will update for all results. Image of destination. Tap to open search flights page. Rome from Bristol Simple way for users to see cheapest times of year to book flights. Anteste print per prostin

Edinburgh from Brutol

Decis

Asher

Tips

RULE: Only show locations that can be flown to from selected departure airport. Display results in order of most popular destinations (data taken from most booked destinations in App).

### SEARCH FLIGHTS

Dynamic text depending on logged-in state, for example "where's next, Ben?"

Return automatically selected, tap 'one-way' to change. When changed line moves and text on 'travel dates' and 'find flights' button updates.

Direct flights automatically selected, tap to change.

Tap to open off canvas calender page.

Find flights button is only active (and changes colour) once all field have been filled correctly.

EIII 15 32 CER One -lakey Return >= Deporting from .... and Amining at ... · Only show me direct flants Travel dates & WINGE HOLDIM Find Flights Seach Trips Deals

Pre-filled with local airport. Tap to change. Instructional text will be lost when user starts typing, so directional flight icons should stay.

Tap to switch locations.

Tap to open off canvas flight selection page. Field changes shade and next field activates on completion.

Tap to open off canvas passenger selection.

## LOCATION SELECTION

Tapping brings up keyboard. Airports appear as searching, letters searched for are highlighted below.

Display city, country and airport code. Allow users to search for 'all airports' in a city if more than one.

| Arriving at       | 0               |
|-------------------|-----------------|
| A-Z V             | Pilines 10, Neg |
| Bari<br>ITALY     | BRI             |
| screen dipbys her |                 |
| lannaud querty Ke | 7,000,0         |

Text changes depending on inward or outward journey.

Before tapping search, airports appear in alphabetical order, tap to change to favourite destinations (locations that have been searched for before or favourited). Line moves.

Tap to select chosen airport. When airport is selected brief colour change and window slides away back to 'search flights' page.

### DATE SELECTION

Cheapest dates appear with green shade in background.

RULE: Calender defaults to next day, user unable to scroll back from here.

Unavailable flight days are greyed out and cannot be selected.

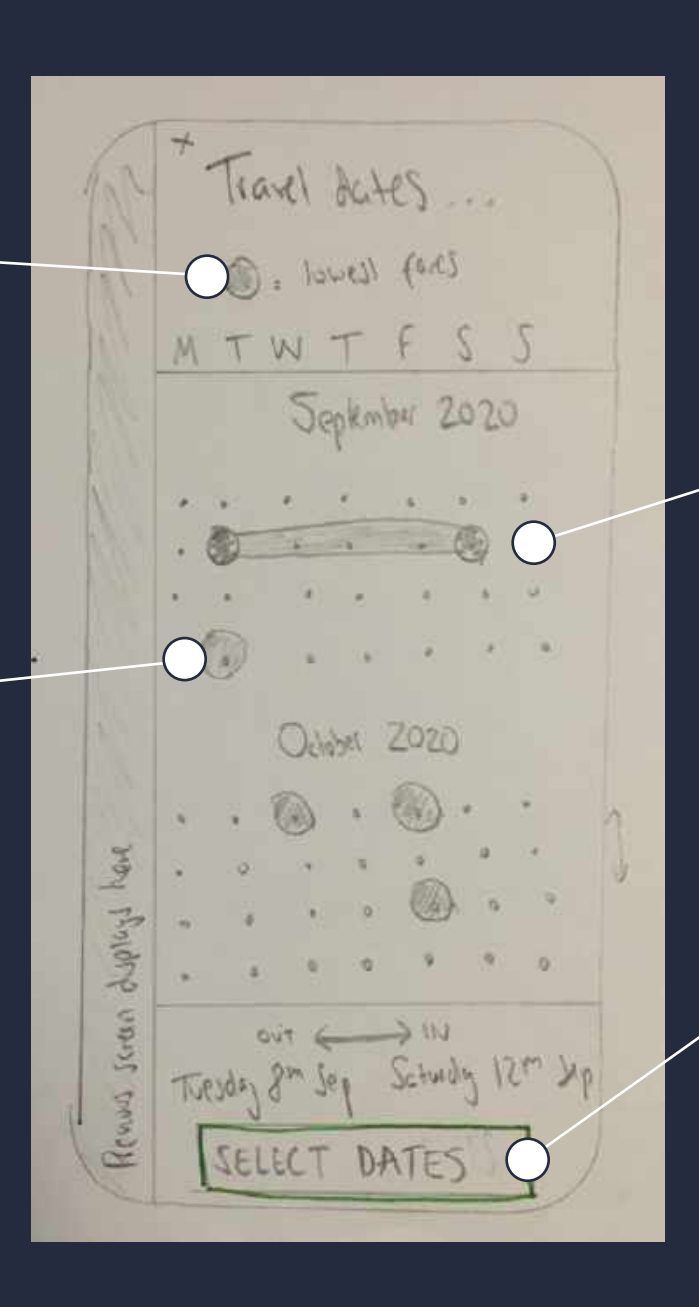

First tap is chosen start date, second is return. Visual indication of this on calendar and also with text at bottom of page. Drag dates to change.

Display text updates depending on if one way or return flights selected. Button only becomes active/changes colour once dates selected.

#### PASSENGER SELECTION

Pre-fills to one adult (unable to select minus button if only 1 adult added. Unusable button greyed out.

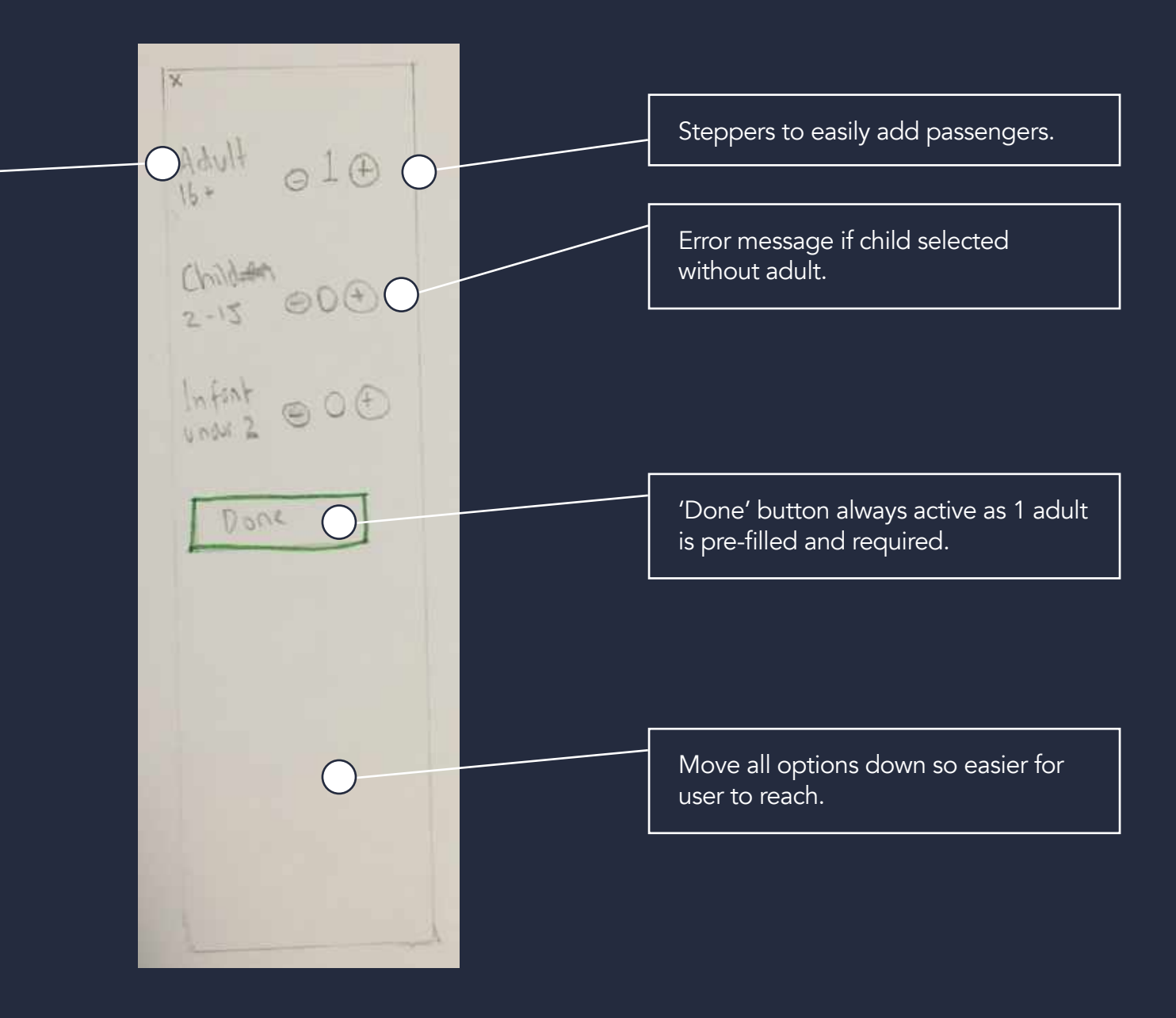

#### **FLIGHT RESULTS**

Make clear this is outward flight (text + plane icon will update on inbound)

Users chosen date is largest and in separate colour. Before and after dates are displayed either side and user has option to scroll through more. Unavailable days are grey and not selectable.

Ensure to make any stopovers / next day arrivals clear at this stage.

15:32 100 7 OUTWARD TUES 8th SED ET CURRENCY V SORTV 151 11:20 18:10 BRS STANDARD PLUS £58 f 29 price per publicit Seach Deals Trips

User has option to sort flights by price or departure time (if more than one flight on selected day). By default sorts by price first. User can update currency from drop-down. Sort by and currency preferences will be remembered for inbound flight.

Option to save or share flight search.

User taps either 'standard' or 'plus' to bring up next screen.

#### FARE SELECTION

Off canvas screen loads with whichever fare user tapped on highlighted, and other greyed out. User can tap greyed out selection if wishes to switch.

| BRJ<br>STANDARD | PLVS          |
|-----------------|---------------|
| E.5.8           | E.89          |
| Jeked           | pres pr pross |

Unless updated, original fare will be selected and tapping 'select fare' will open inbound flight results page.

#### FLIGHT SUMMARY

Summary of what user has selected. Clearly lays out all passengers + prices.

User can tap (+) to add more luggage. Tapping opens off canvas slider with options and price info. User is unable to click (-) button if only one bag added.

Any stopovers again made clear at this stage.

User can tap to quickly share search via email/text/WhatsApp etc.

|   | AL 15/12 -                                                  |  |  |  |  |
|---|-------------------------------------------------------------|--|--|--|--|
|   | < Summary                                                   |  |  |  |  |
| С | TOUTWARD The 3th Jup                                        |  |  |  |  |
|   | BES 13 13h 11:20 studiek                                    |  |  |  |  |
| 4 | 1×Adult 頭us ④ E58<br>1×Adult 頭us ④ E58<br>1×Adult 頭us ④ E58 |  |  |  |  |
|   | Ontword force for 3 possengers : E174                       |  |  |  |  |
|   | - INWARD                                                    |  |  |  |  |
|   |                                                             |  |  |  |  |
|   |                                                             |  |  |  |  |
| С | Total = [348                                                |  |  |  |  |
| - | JACK CONDAR                                                 |  |  |  |  |
| 1 | Search Deals Trip                                           |  |  |  |  |
|   |                                                             |  |  |  |  |

Tap 'continue' to confirm flights and move to next screen.

#### PASSENGER DETAILS

Once each field is filled correctly, it changes colour and next field becomes active.

Drop-down options for title.

Tap for information about why this is needed.

Keyboard loads upon 'Full name' field becoming active.

| -m       | 15:32          | -   |
|----------|----------------|-----|
| < Passe  | yer delicuis   |     |
| Passary  | flibh : 1 y    |     |
| Title    | Full name      |     |
| Q        |                | 0   |
| Age at   | hime of travel |     |
|          | 00             |     |
|          | continue       | 0   |
| -        |                |     |
|          | 1 1 1 1        | -   |
|          |                |     |
|          |                | 1 1 |
| <u> </u> | ICEY DOGLO     | -0  |
| Courts   | Deels Trip     | E   |
| Jeann    | Deal and       |     |
|          |                |     |

Error message if too few characters entered for full name.

Becomes active button once all information is added. Tap to open passenger 2 details screen.

#### SEAT SELECTION

Unavailable seats grey and cannot be selected.

Continue button becomes active when all seats selected. Tap to continue to inward seat selection.

Inward selection will automatically be filled with the same seats (if available). User will be able to update.

15:32 Select Jects 18:10 15h 11:20 KRS NHE 38 KS AN Scheck. Select Jolech Contrue Peorlin. Deals TAPS

Tabs display according to the number of passengers travelling. Initials appear on tab and tab highlights when clicked on.

Once highlighted, user can tap seat below to pick, seat changes colour and displays selected passengers initials. Seat number updates in relevant tab in the place of 'select'.

When a tab is selected, the associated seat highlights and can be changed.

## LOG IN / REGISTER

User should be automatically logged in if they have previously signed in, but option to sign back in if logged out.

Tap to bring up keyboard. Error message if entry not reorganised and text encourages user to register.

| 15:52               |                                                                                                    |
|---------------------|----------------------------------------------------------------------------------------------------|
| < Book flight       | Tap to register and line will move /<br>entry fields will update.                                    |
| O Sign in Regular O |                                                                                                    |
| Eurie email         | Error message if password not<br>recognised and encourages user to<br>follow 'forgot password' link. |
| . Giver publicated  |                                                                                                    |
| Sun-in .            | Sends password reminder to registered email address.                                                 |
|                     |                                                                                                    |
|                     | Sign-in button active once email and password entered correctly.                                     |
|                     |                                                                                                    |
| Scan Deils Trips    | Always active - user can purchase tickets without signing in to save time.                           |
|                     |                                                                                                    |